# All-sighte

# システムガイド

web 基本機能

A-sighte Inc.

# index

| 1. | 概要     | • | • | • | • | • | • | • | • | • | • | • | • | • | 1  |
|----|--------|---|---|---|---|---|---|---|---|---|---|---|---|---|----|
| 2. | ログイン   | • | • | • | • | • | • | • | • | • | • | • | • | • | 2  |
| 3. | ΜΑΡ    | • | • | • | • | • | • | • | • | • | • | • | • | • | 3  |
| 4. | ログイン設定 | • | • | ٠ | ٠ | ٠ | ٠ | ٠ | ٠ | ٠ | • | ٠ | ٠ | • | 11 |
| 5. | FAQ    | • | • | • | • | • | • | • | • | • | • | • | • | • | 12 |

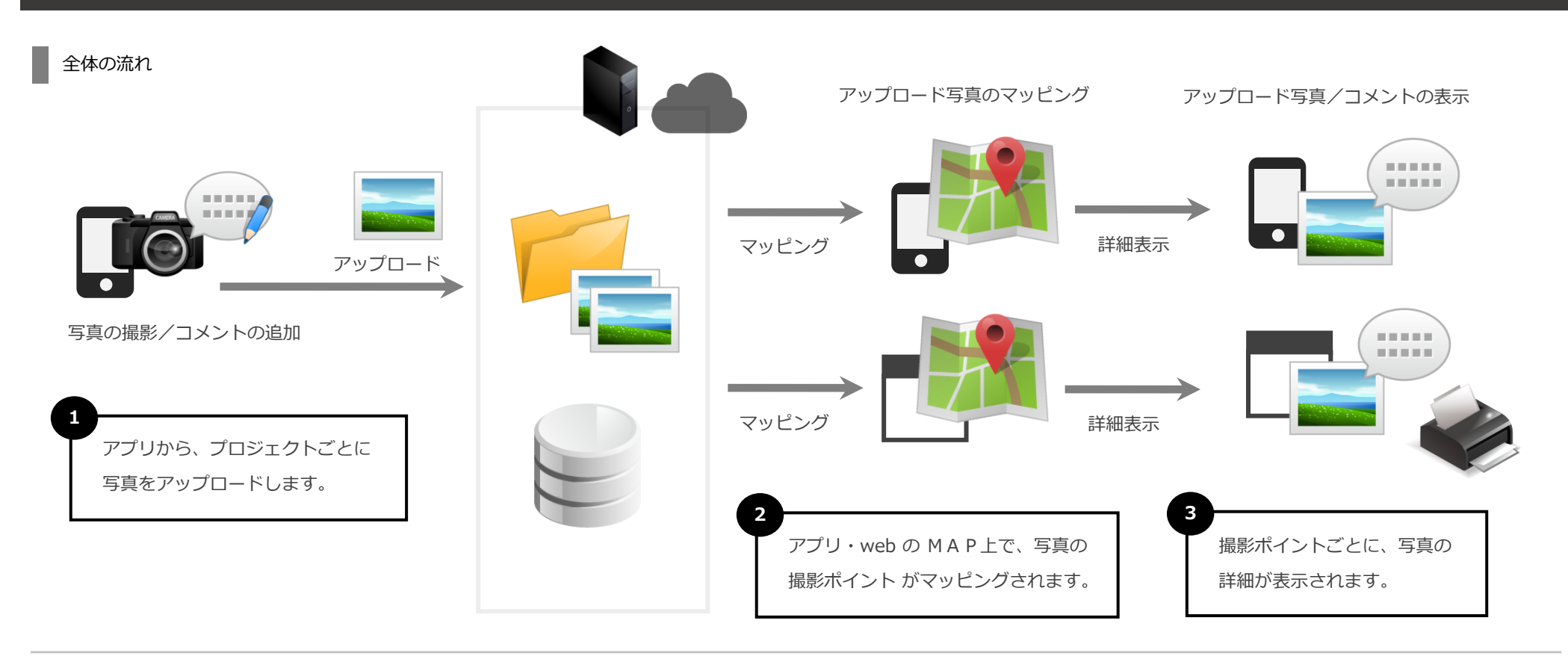

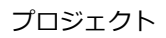

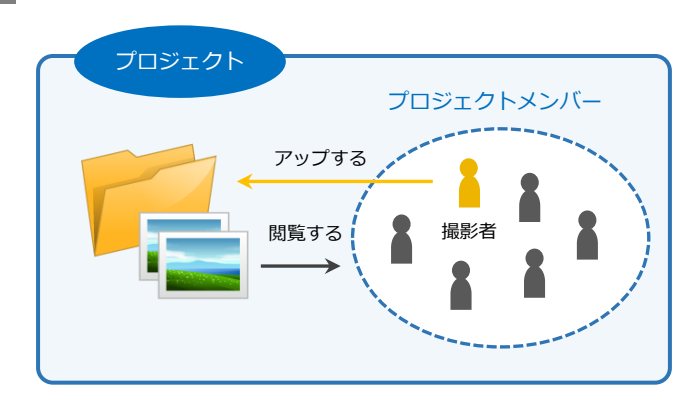

プロジェクト内で、アップロードした写真を共有します。

写真は、プロジェクトで管理します。 (撮影者がメンバーから外れても、写真はプロジェクトに残ります。)

# Web システムログイン

|    |   | 🗸 Login |     |
|----|---|---------|-----|
| L. | 0 | 認証ID    |     |
|    | ⋳ | パスワード   | - 2 |
|    |   | ログイン    |     |

| システムへのログインURL | https://a-sighte.com/login |
|---------------|----------------------------|
|               |                            |

## ▶ 認証ID(メールアドレス)とパスワードを入力して、ログインします。

ログイン情報は、管理者からメールで通知されます。 以下の例の 青文字部分 の情報でログインしてください。

[All-sighte] ログイン情報のお知らせ

#### 00 00 様

All-sighte管理画面へのログイン情報を通知します。

#### 【 All-sighte管理画面へのログイン情報 】

ログインURL: https://a-sighte.com/login メール(認証ID): xxxxx@xxxx.xx パスワード: abcde12345

【 All-sighteアプリのインストール 】 案内ページURL: http://www.a-sighte.com/update/

【 このメールに関するお問い合わせ先 】

問い合わせ: 管理者

E-MAIL: infomail@a-sighte.com

※このメールは送信専用のため返信はお受けできません。

Copyright (C) All-sighte. All Rights Reserved.

## ΜΑΡ

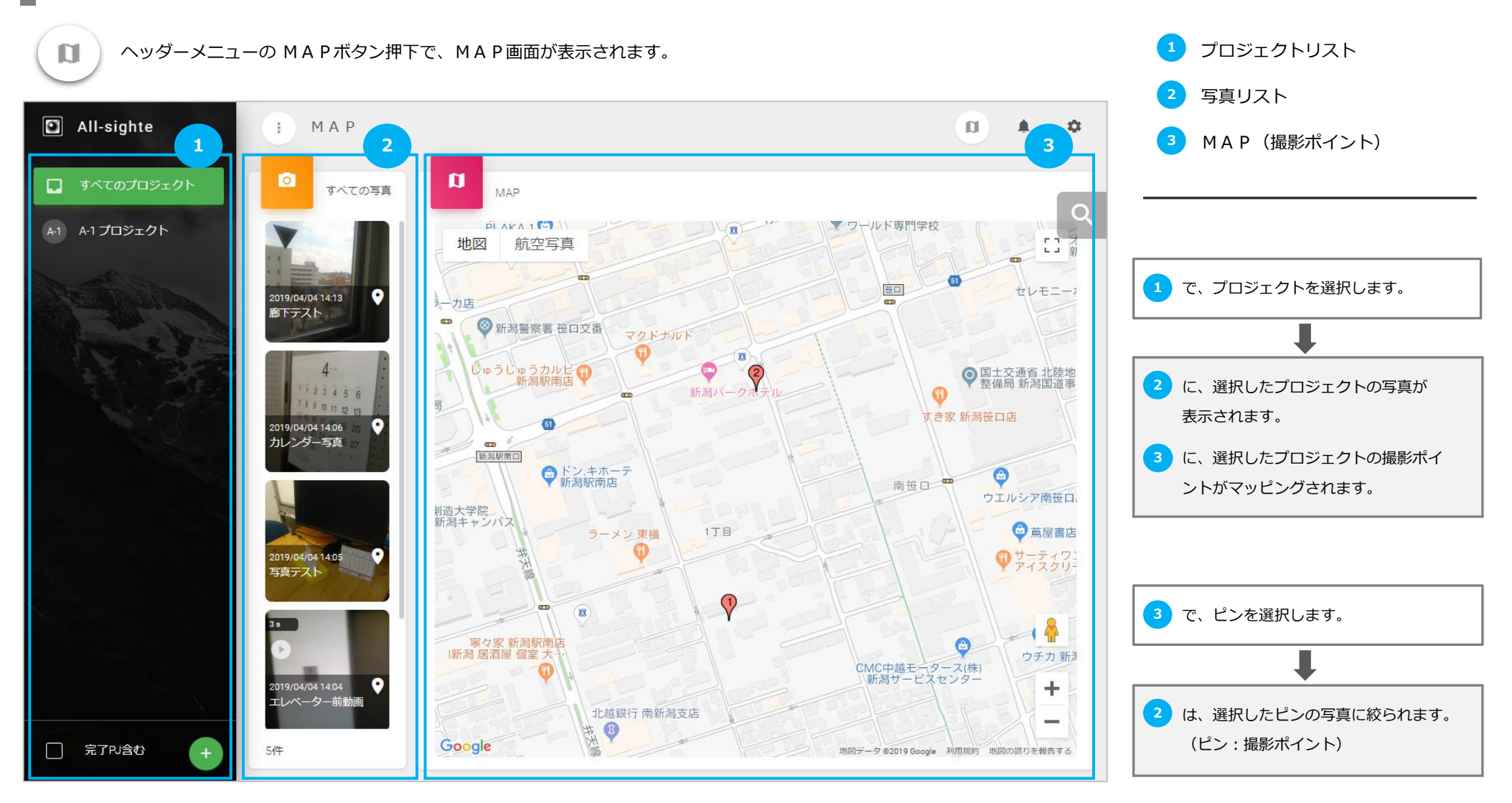

▶ MAPページを最初に開いたときは、参加している すべての活動中プロジェクト から、すべての撮影ポイント・写真 が表示されます。

▶ [完了分P]含む]を ✓ すると、完了したプロジェクトもプロジェクトリストに表示されます。

### M A P 検索条件

MAP右上部の検索ボタン押下で、MAP検索条件画面がポップ表示されます。

▶ 撮影日時:

絞り込みます。

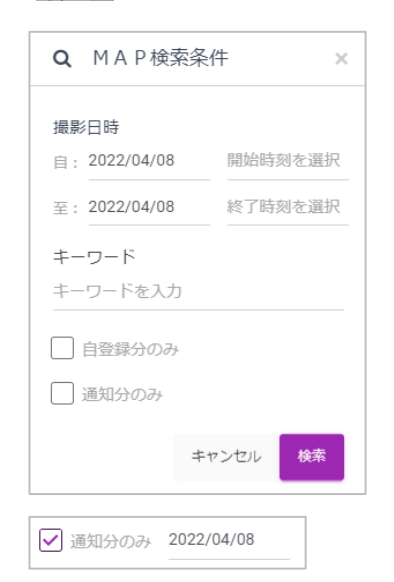

写真撮影日時を範囲指定で絞り込みます。 ▶ キーワード: 検索ボタンを押下すると、 入力したキーワードを含む、撮影ポイントや写真を検索します。 (撮影ポイント・写真に登録されたタイトル・コメントから検索) 絞り込まれます。 自登録分のみ: ✓ すると、ログインユーザの登録した撮影ポイント・写真で絞り込みます。 (プロジェクト管理者のみ表示) 通知分のみ:

MAPピン

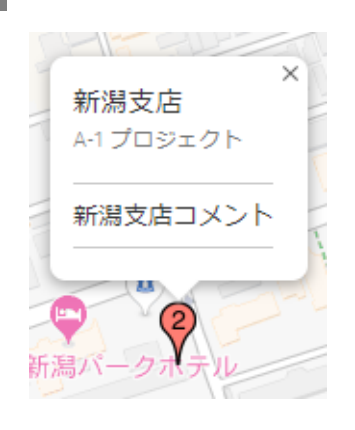

▶ MAPピンを選択すると、撮影ポイント情報が表示されます。

✓ すると、ログインユーザが指定日に送信したメッセージのポイントのみに

| X                |   |        |                     |                           |
|------------------|---|--------|---------------------|---------------------------|
| 笹口交番前<br>プロジェクトA | ¢ | メッセージ  | ポイント指定メッセージが送信できます。 | プロジェクト管理者に表示              |
| 笹口交番前コメント        | 6 | 写真追加   | ポイントに写真を追加できます。     | ポイント登録者に表示<br>            |
| A 🖸 🖊            |   | ポイント編集 | ポイントを編集できます。        | プロジェクト管理者・<br>システム管理者も代行可 |
| アートオ             |   |        |                     |                           |

# ログイン後に検索条件を初期表示した場合、撮影日に 現在日付が自動指定されます。

指定した条件で、プロジェクト・写真・MAPピンが

前回検索した条件は保持されますが、日付が変わったり 再ログインした場合は、リセットされます。

撮影日時

2019/04/04 14:05:35

登録日時

2019/04/04 07:05:49

登録者

利用者A102

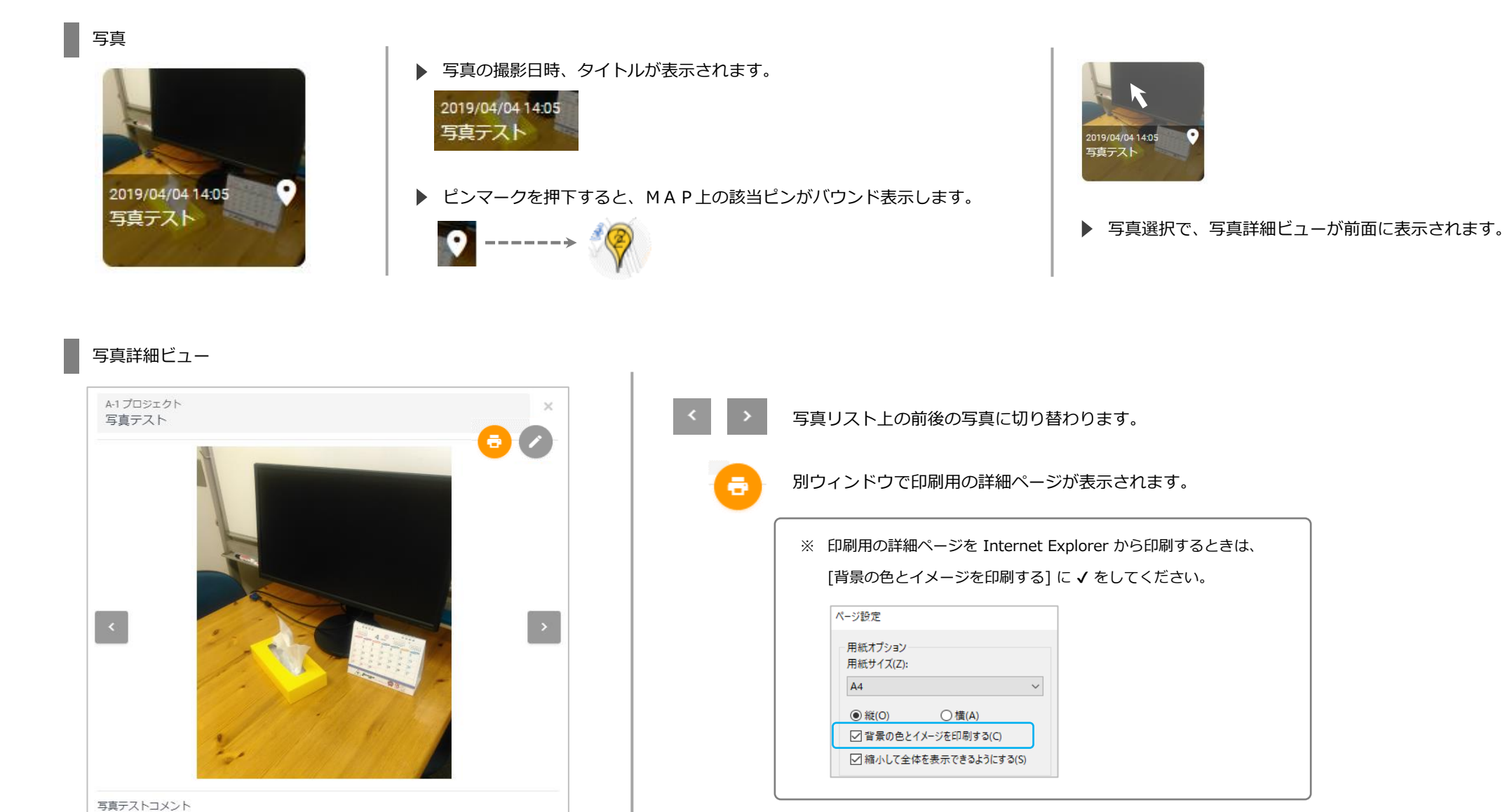

▶ 写真を押下すると、別ウィンドウで拡大写真が表示されます。

撮影ポイントの追加 / 編集 / 削除

#### 1. 撮影ポイントの追加

① プロジェクトを選択すると、

撮影ポイントの追加ボタンが表示されます。

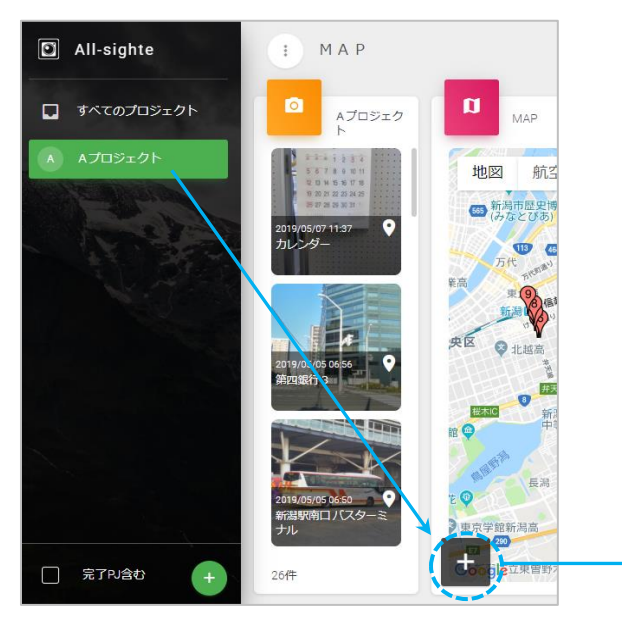

#### ② 撮影ポイント入力が表示されます。

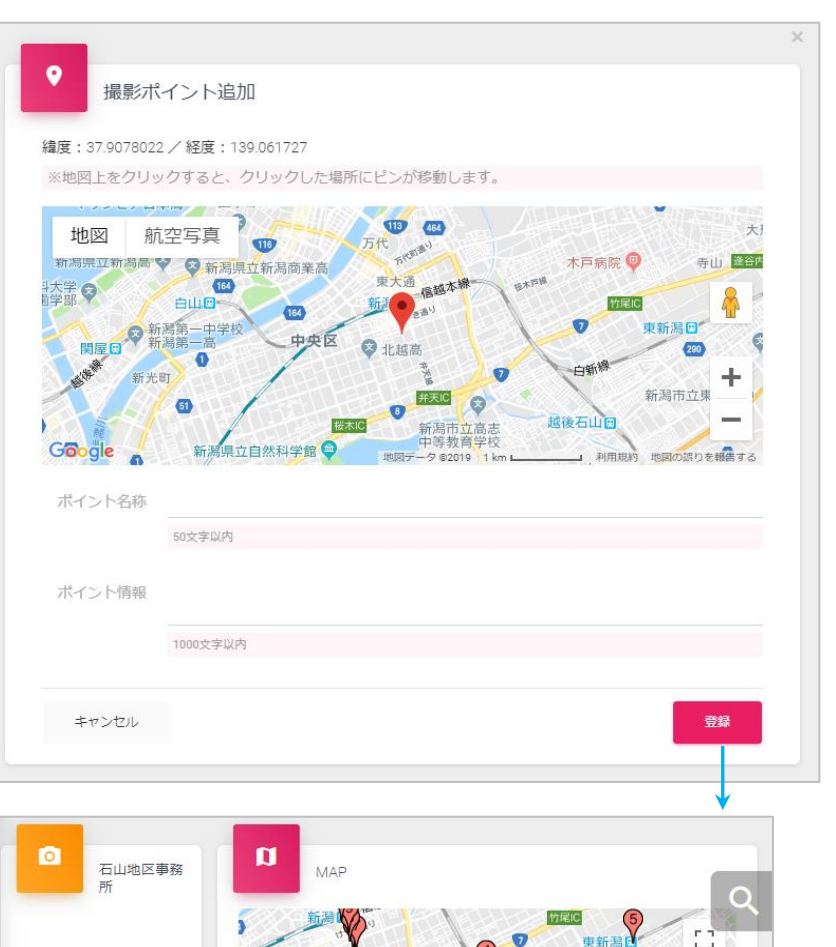

追加の場合、 MAPには、エリアの緯度・経度で ピンが初期表示されます。

MAP上をクリックすると、 ピンが移動します。

登録後、追加したポイントのピンが マッピングされ、そのポイントが選択 された状態になります。

写真の存在しないポイントには、 紫のピンがマッピングされます。

8

0件

0

新潟市立高志

越後石山

3

新潟市立東石山中

地図データ ©2019 利用規約 地図の誤りを報告する

新

#### 2. 撮影ポイントの編集・削除

 ピンの吹き出しに、撮影ポイントの 編集ボタンが表示されます。

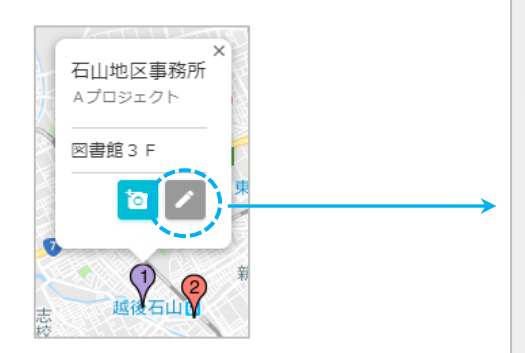

写真追加ボタンと撮影ポイント編集ボタン が表示されるのは、ログイン者が登録した ポイントの場合です。

(他ユーザが登録したポイントは編集できません。 但し、システム管理者、プロジェクト管理者の場合 は代理で編集が可能です。)

#### ② 撮影ポイント入力が表示されます。

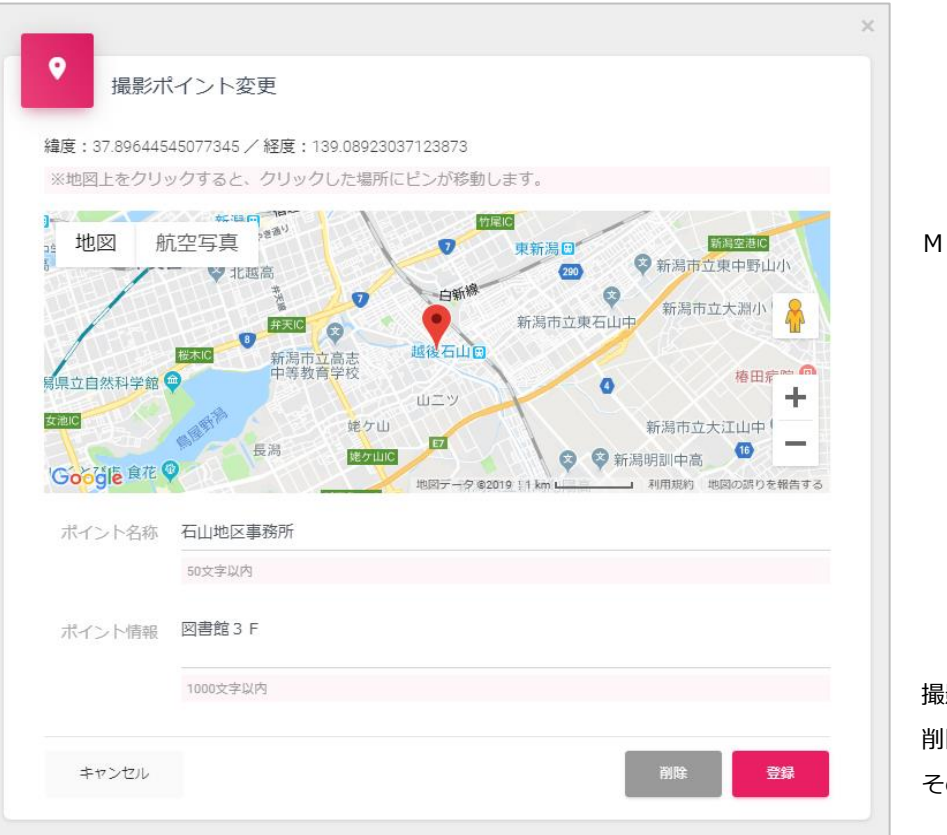

MAP上で、撮影ポイントを移動できます。

撮影ポイントに写真が登録されている場合、 削除することができません。 その場合、先に写真を削除してください。 写真の追加 / 編集 / 削除

#### 1. 写真の追加

 ピンの吹き出しに、撮影ポイントへの 写真追加ボタンが表示されます。

▶ 所属するエリアに容量制限がかかって

制限を解除してもらってください)

いる場合、アップロードはできません。

(アップロードするには、エリア管理者に

|        | ×<br>石山地区事務所<br>Aプロジェクト |  |
|--------|-------------------------|--|
| ALM BY | 図書館 3 F                 |  |
| う 志校   | · 这夜石山子 希               |  |

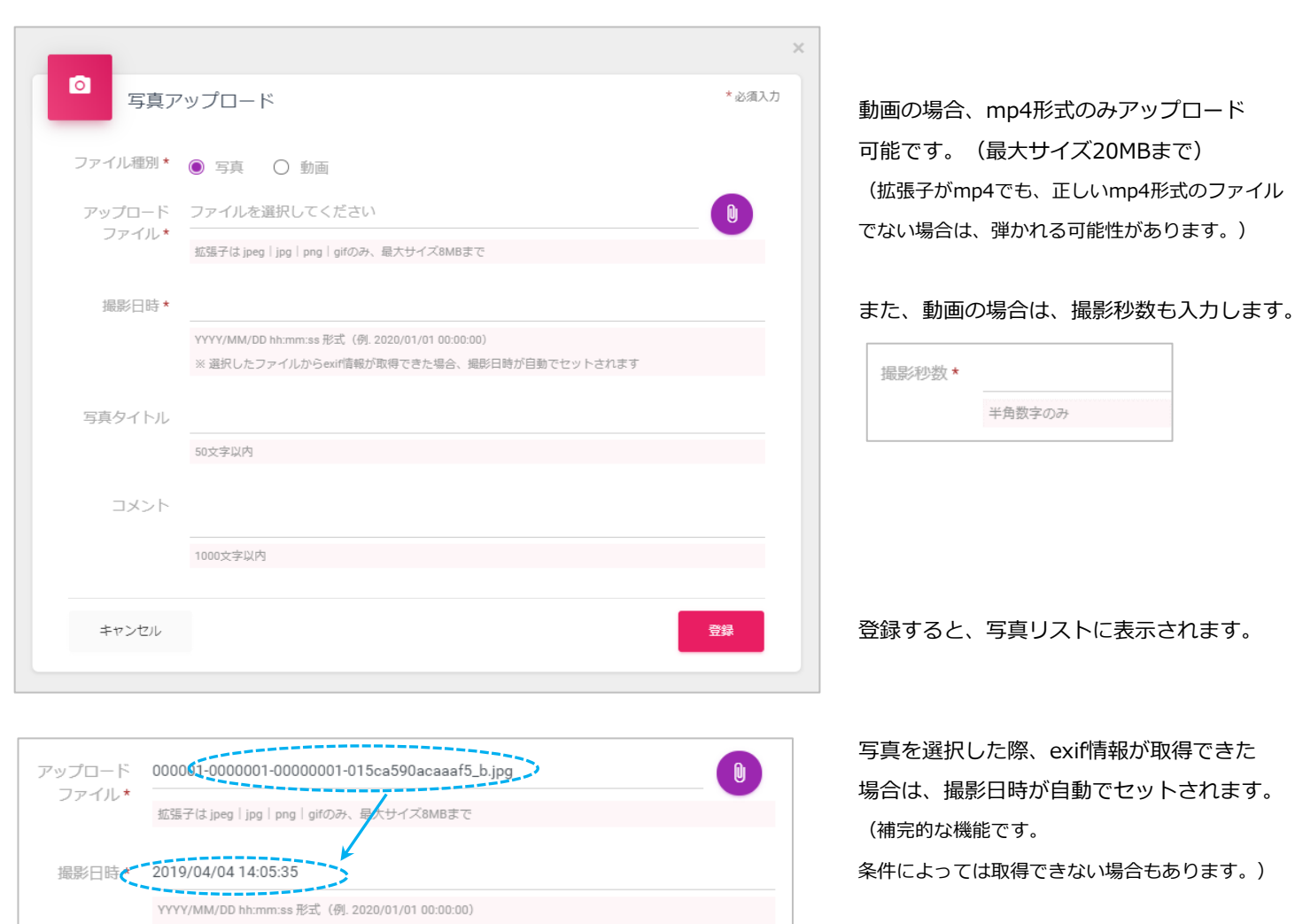

#### 写真アップロードが表示されます。

※ 選択したファイルからexif信報が取得できた場合、撮影日時が自動でセットされます

2. 写真の編集・削除

① 写真リストから写真を選択

して詳細表示を開きます。 Aプロジェクト × 写真テスト 0 0 0 石山地区事務 \*必須入力 写真編集 所 写真 ファイル種別\* Λ 123456 アップロード 8 8 10 11 12 13 ファイル\* 2019/04/04 14:06 11 12 13 写真テスト 16 17 18 19 20 22 23 24 25 26 27 撮影曰時\* 2019/04/04 14:06:13 YYYY/MM/DD hh:mm:ss 形式 (例. 2020/01/01 00:00:00) ※ 選択したファイルからexirl情報が取得できた場合、撮影日時が自動でセットされます 写真タイトル 写真テスト 写真テストコメント 50文字以内 撮影日時 登録日時 登録者 コメント 写真テストコメント 2019/04/04 14:06:13 2019/06/16 08:20:40 スペックエリア管理者 1000文字以内 写真編集ボタンが表示されるのは、ログイン者が登録した 写真の場合です。 キャンセル 登録

> (他ユーザが登録した写真は編集できません。 但し、システム管理者、プロジェクト管理者の場合は 代理で編集が可能です。)

② 編集ボタンから写真編集を開きます。

写真を一括ダウンロード・削除するには、プロジェクト管理の機能をご利用ください。 (プロジェクト管理者の権限が必要です。)

9/12

⑤ 写真を編集・削除します。

撮影ポイント指定メッセージの送信

- 1. 撮影ポイント指定メッセージの送信
- ピンの吹き出しに、メッセージ ボタンが表示されます。

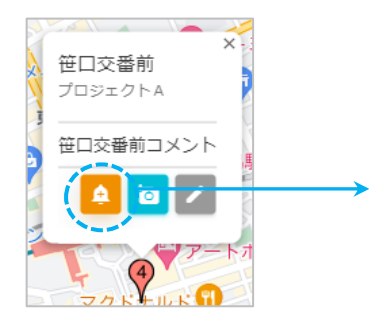

```
メッセージボタンが表示されるのは、
ログイン者が管理者となっている
プロジェクトのポイントの場合です。
```

| Xyt      | ニージ送信                              | *必須入力 |                                                         |       |
|----------|------------------------------------|-------|---------------------------------------------------------|-------|
| 通知No *   | ※通知時に自動生成されます。                     |       |                                                         |       |
| 通知タイトル*  | an-shell/th                        |       |                                                         |       |
| 通知メッセージ* | NW+X41                             |       |                                                         |       |
|          | 50文字以内                             |       | 通常のメッヤージ送信と同様。                                          |       |
| 詳細コメント   |                                    |       | 通知先を指定して送信します。                                          |       |
| ,        | 200文字以内                            |       |                                                         |       |
| 撮影ポイント   | 笹口交番前<br>(37.9100929, 139.0629468) |       |                                                         |       |
| L        | 撮影ポイント名称   (緯度,経度)                 |       | Infomation                                              |       |
| 通知先種別*   | ● 全メンバー ○ 指定メンバー                   |       | メッセージを通知しました。<br>(全体件数:4件/通知件数:<br><u>4件/Tラー件数:0件</u> ) |       |
| キャンセル    |                                    | 通知    | → ок                                                    |       |
|          |                                    |       | ▶ 受信したアプリ側では、                                           |       |
|          |                                    |       | ポイント指定メッセージとして                                          | 受け付けら |

×

② 撮影ポイント指定のメッセージ送信が表示されます。

# 4. ログイン設定

# ログイン設定

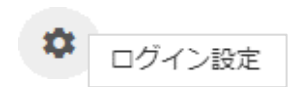

ヘッダーメニューの 設定ボタンから、 ログイン設定を選択します。

| ・ ログイン情  | 報設定                                               | B |       | \$         |
|----------|---------------------------------------------------|---|-------|------------|
|          | ノ情報設定                                             |   | * 必須入 | <i>.</i> カ |
| ログインユーザ  | エリアA /<br>利用者A 1 0 2                              |   |       |            |
| ユーザ名*    | 利用者A102<br>20文字以内                                 |   |       |            |
| メールアドレス* | <b>99999@xxxx.xx.xx</b><br>RFC準拠のメールアドレス形式 255桁以内 |   |       |            |
| パスワード*   | 英数字のみ 6 桁以上10 桁以内                                 |   |       |            |
|          |                                                   |   | 変更    |            |

- ▶ ログインユーザの情報を変更します。
- ▶ メールアドレスは、システム内で 重複しないメールアドレス にする 必要があります。
- ▶ メールアドレスかパスワードを変更した場合、アプリ側でも再認証 が必要になります。

ログイン

|    |                        | 管理者に連絡してください。管理者が、新しいログイン情報を発行し、メールで通知してくれます。 |
|----|------------------------|-----------------------------------------------|
| 1. | ログインするメール、またはパスワードを忘れた | ・メールを忘れた場合は、設定可能なメールアドレスを事前に用意してください。         |
|    |                        | ・パスワードは、システムで自動発行されますので、ログイン後に変更してください。       |
|    |                        |                                               |